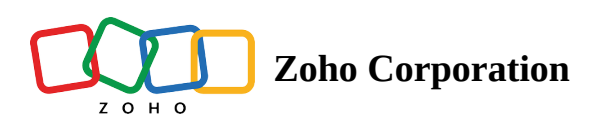

# **Bug Custom Views**

Custom views display bugs that match specific criteria defined by you. A custom view can be set for your own use, for all users, or for a specific set of users.

## **Benefits**

- View bugs that are most relevant
- Use multiple criteria to create custom views
- Create custom views for self or for other users
- Set a view as favorite

#### **Create Custom View**

- 1. Navigate to a project from the Recent Projects section or the Projects tab and select a project.
- 2. Click **Bugs** tab in the top band. Open List/Kanban view.
- 3. Use the view drop-down.
- 4. Click + Create Custom View.
- 5. Select the criteria to create the custom view.
- 6. Add additional criteria by hovering over a criteria and clicking  $\oplus$ .
- 7. Enter Custom View Name.
- 8. Add a description if needed.
- 9. Select accessibility criteria under Accessibility. Accessibility can be set for self, all users, or for specific users by selecting the relevant option.
- 10. Click **Save** to save the custom view.
- 11. The custom view can be accessed from the view drop-down under Custom Views section.

| 🖞 BugTracker 🛛 🔳                                                                                                    | PR-139 Donnelly Apartments Construction Open Details 🛛 💋 🚥<br>Dashboard Bugs Milestones Forums Reports Sprints 🚥 | ŧ | Q | <mark>م</mark> | Ö | ŝ | ۲ | *** |
|----------------------------------------------------------------------------------------------------|----------------------------------------------------------------------------------------------------|---|---|----------------|---|---|---|-----|
| <ul> <li>分 Home</li> <li>➡ Feed</li> <li>☞ Discuss</li> <li>⊗ Reports</li> <li>➡ Calendar</li> <li>➡ Projects</li> </ul> | Create Custom View Criteria Severity  Is  Major ×                                                                |   |   |                |   |   |   |     |
| Overview 🗸                                                                                                    | High Priority Bugs<br>Description<br>List all the major severity bugs                                            |   |   |                |   |   |   |     |
| Timesheets Expenses Recent Projects 👙 I Q Donnelly Apartments Consti                                                     | Share Custom View                                                                                                |   |   |                |   |   |   |     |
| Software developers recruit<br>Project created from CRM<br>Employee Enrollment<br>Supermarket Construction               | All Users     Specific Users                                                                                     |   |   |                |   |   |   |     |
| Century Luna Builders<br>Website Design Templates                                                                        |                                                                                                    |   |   |                |   |   |   |     |

# Save Custom View

Save filter selection a new custom view. Custom view can be saved for own use, for selected users, or for all users.

To save a custom view, select filter options to establish a criteria.

- 1. Click  $\nabla$ , choose the required filter options and click Find. Bugs matching the filter criteria will be displayed.
- 2. Click Save as.
- 3. If you click Existing Custom View, your filter selection is added to an existing custom view.
- 4. If you click New Custom View, continue with the below instructions. Your filter selection is saved as a new custom view.
- 5. Choose the required fields in Criteria.
- 6. Click + to add a new criteria in the custom view.
- 7. Click to add a group of criteria within existing criteria.
- 8. Enter a Custom View Name, Description, and select the Accessibility.
- 9. Click **Save** to finish creating the custom view.
- Users can access the Save as option only when they create a custom view or have permission to edit the custom view.

## **Favorite Views**

Favorite views displays the list of all your favorite custom and predefined views.

- 1. Hover over the selected custom or predefined view to enable and then click  $\overleftrightarrow$  to add that view to the Favorite Views.
- 2. If required, you can remove a view from favorites by clicking the  $\overleftrightarrow$  .

### **Edit or Delete Custom Views**

- 1. Custom views can be edited or deleted by hovering over the custom view and selecting the required option.
- 2. Alternatively, if you are in the custom view, click the edit icon next to the view name to edit it.

| 🖄 BugTracker 🛛 🖃                                                   | PR-139 Donnelly Apartments Construction Dashboard Bugs Phases Forums | B     B       Reports     Image: Comparison of the second second | Ŧ                   | Q 4 <sup>600</sup> & & | ۰ ا           |  |  |  |  |  |
|--------------------------------------------------------------------|----------------------------------------------------------------------|----------------------------------------------------------------------------------------------------|---------------------|------------------------|---------------|--|--|--|--|--|
| <sup>Ω</sup> Home        High priority bugs ▼                      |                                                                      |                                                                                                    |                     |                        |               |  |  |  |  |  |
| Le Feed<br>☞ Discuss                                               | Q Search  Custom views                                               |                                                                                                    | 🖙 Status 🛛 🗢        | 造 Reporter             | 造 Assigne 岸   |  |  |  |  |  |
| ℬ Reports                                                          | ☆ High priority bugs 🖉 🗊 🕹                                           |                                                                                                    |                     |                        |               |  |  |  |  |  |
| Calendar                                                           | Major Issues Assig Edit Custom View                                  | e /                                                                                                    |                     | Memsworth M            | Hemswort      |  |  |  |  |  |
| Overview 💩 🗸 🗸                                                     | IO Me                                                                | Ō                                                                                                    |                     | Hemsworth M            | 角 Jones Alici |  |  |  |  |  |
| ⊥ Bugs                                                             | Critical Bugs                                                        | Ŏ                                                                                                    | Open                | PZ Projects Zoho       | 🅘 Marsh Joh   |  |  |  |  |  |
| Phases     ■                                                       |                                                                      | Ō                                                                                                    | In progress         | Projects Zoho          | 🍈 Marsh Joh   |  |  |  |  |  |
| Ö Timesheets                                                       | My Issues                                                            | I P                                                                                                    |                     | 🛞 Collins Helen        | () Hemswort   |  |  |  |  |  |
| Recent Projects 💈 🛛 🔍                                              | Minor Issues ipt revie                                               | w / в с                                                                                                    |                     | 🜒 Collins Helen        | 🎡 Lin Brenn l |  |  |  |  |  |
| Donnelly Apartments Cons                                           | Amrita Agrawal the mair                                              | n page de 🖒                                                                                                    | Reopen              | Hemsworth M            | (e) Hemswort  |  |  |  |  |  |
| 🖻 Donnelly Constructions                                           | + Create Custom View stails                                          | e 1 d d                                                                                                    |                     | Hemsworth M            | 角 Jones Alici |  |  |  |  |  |
| The Hoover Dam Project                                             | DC-I104 Faulty plumbing, Check and                                   | fix d d Ö                                                                                                    |                     | Hemsworth M            | Projects Zo   |  |  |  |  |  |
| <ul> <li>Zyrker construction</li> <li>Retail Store Work</li> </ul> | DC-I103 Water leakage in third floor                                 | S O                                                                                                    | Open                | Hemsworth M            | Hemswort      |  |  |  |  |  |
| 🖻 Email Test Project                                               | DC-I102 Blueprint Error                                              | Ŏ                                                                                                    | Open                | Projects Zoho          | Hemswort      |  |  |  |  |  |
| 온 Invite Users                                                     |                                                                      | Total Count:                                                                                                    | 32   25 Records Per | Page ~   ≪ ⓒ 1-2       | 5 ́⊙ »        |  |  |  |  |  |

More Reads Back to help Remote Assist for Bugs Assign Bugs to a Team Manage Bugs